## iOS版 ALA COACH+ 取扱説明書

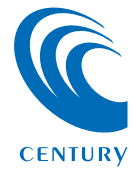

| アプリ「ALA COACH+」について | 2 |
|---------------------|---|
| ●アプリ「ALA COACH+」とは? | 2 |
|                     |   |

### 「ALA COACH+」のダウンロード

| ●リンクアドレスからダウンロードする場合   | 4 |  |
|------------------------|---|--|
| ●App Storeからダウンロードする場合 | 5 |  |

### アプリを起動する前に

| /プリを起動する前に                                   | 7 |
|----------------------------------------------|---|
| ●センサーの準備・・・・・・・・・・・・・・・・・・・・・・・・・・・・・・・・・・・・ | 7 |

### アプリの使用方法

| アプリの使用方法                   | 8  |
|----------------------------|----|
| ●アプリを起動する                  | 8  |
| ●基本画面                      | 9  |
| ●プロフィールを登録する               | 11 |
| ●センサーを登録する                 | 16 |
| <ul> <li>計測を開始する</li></ul> | 25 |
| ●詳細設定                      | 40 |

### トラブルシューティング

### FAQ

46

### アプリ「ALA COACH+」とは?

【ALA COACH+】は、Bluetoothセンサー「HACALO」 シリーズとあわせて使用することにより、様々な計測が可能に なるアプリです。

### ■HACALO ラン&ウォークセンサー使用時

- ・歩数
- ・速度
- ・1分あたりの歩数(RPM)
- ・距離
- ・時間
- ・GPSによる位置情報/経路

### ■HACALO サイクリングセンサー使用時

- ・速度
- ・ペダル回転数(ケイデンス)
- ・距離
- ・時間
- ・GPSによる位置情報/経路/斜度

### ■HACALO ハートレートセンサー使用時

- ・心拍数
- ·平均心拍数
- ・消費カロリー
- ・GPSによる位置情報/経路

また、ラン&ウォークセンサーとサイクリングセンサーは、ハート レートセンサーと組み合わせて使用することが可能です。 より効果的なトレーニング、フィットネスを行うために組み合わせ での使用をお勧めします。

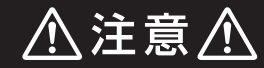

- ●トレーニング中に画面を注視したり、操作を行うことは 大変危険ですので、画面を操作する際は必ずトレーニング を中断し、必ず停止して周りの安全を確保したうえで行う ようにしてください。
- ●本アプリはトレーニング中に音楽の再生が可能ですが、 法律によりイヤホンやヘッドホンを装着して周囲の音が 聞こえない状態での自転車走行は禁止されていますので おやめください。

また、各自治体の条例等により、ランニングやウォー キング時のイヤホン、ヘッドホン着用も禁止されている 場合がありますので、音楽再生しながらのトレーニング については、あらかじめお住まいの自治体の条例等を ご確認のうえ行うようにしてください。

上記ご注意を守らず本アプリを使用して発生した事故等 については、一切補償等はできません。

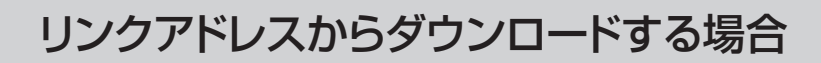

専用アプリ「ALA COACH+」をダウンロードします。

【リンクアドレス】

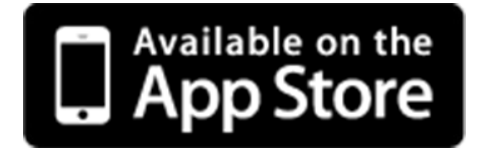

### App Storeからダウンロードする場合

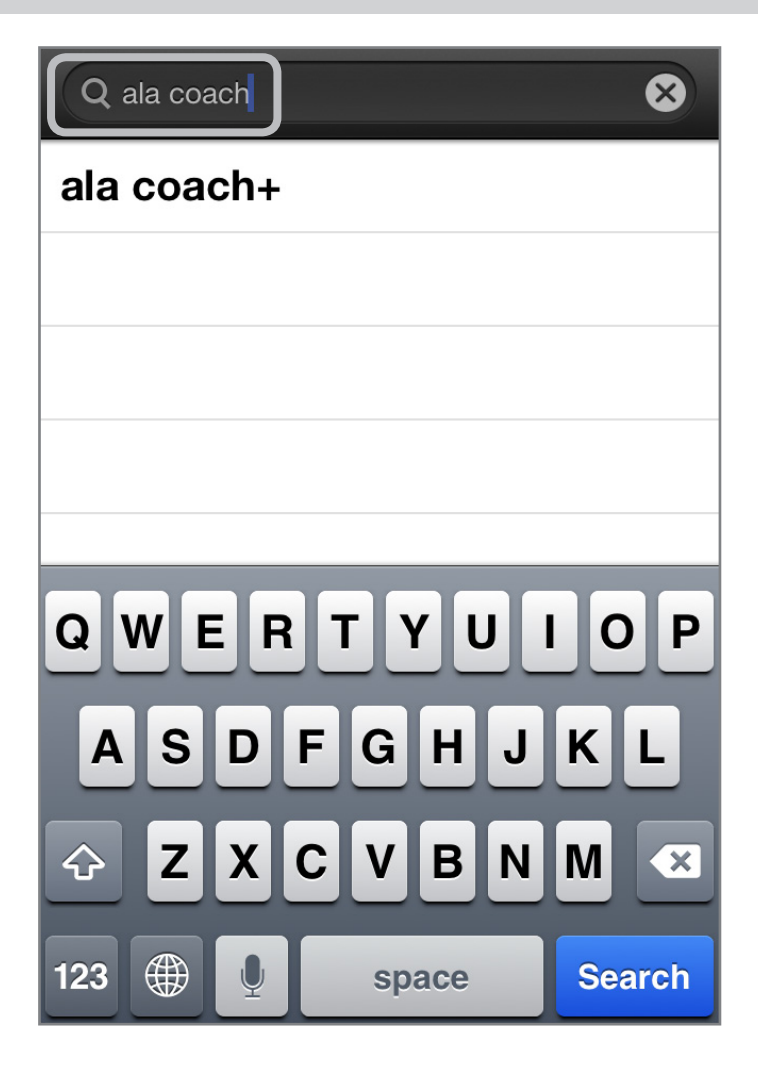

1. App Storeを開き、検索ウインドウに [ala coach] と入力 してください。 \_Š\_

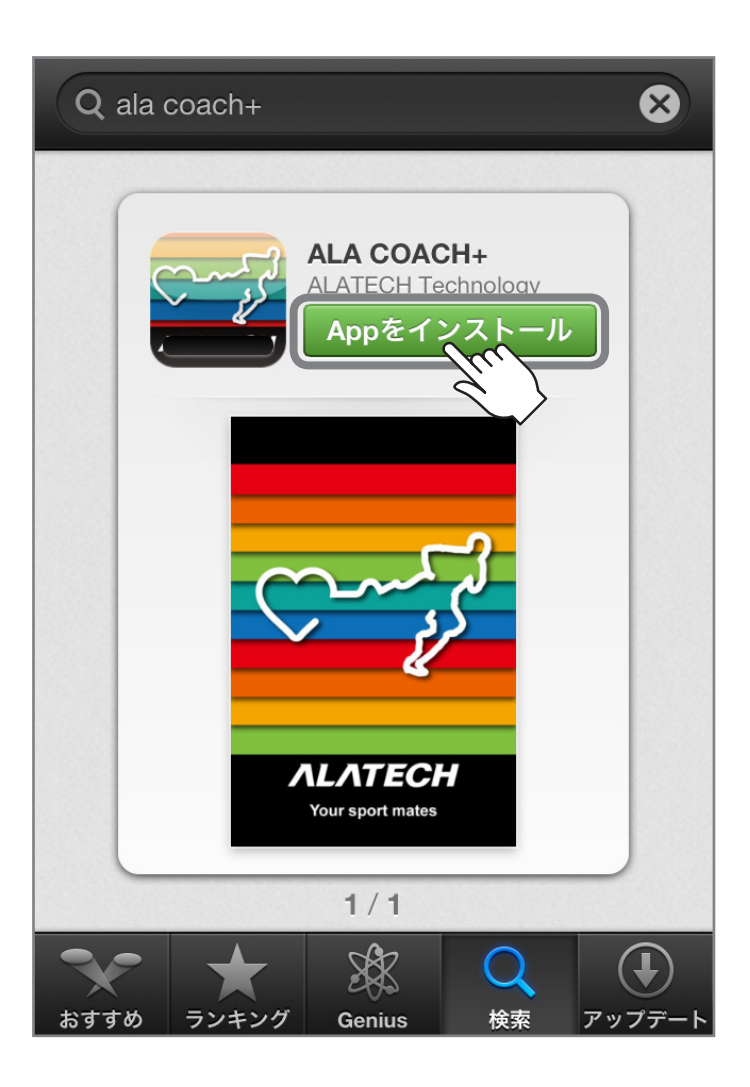

2. 表示されたアプリをタッチし、「Appをインストール」を タッチします。 ě

### センサーの準備

本アプリを使用する前に、それぞれのセンサーを取り付ける 必要があります。

取り付け方法についてはそれぞれの製品ページをご確認くだ さい。

### アプリを起動する

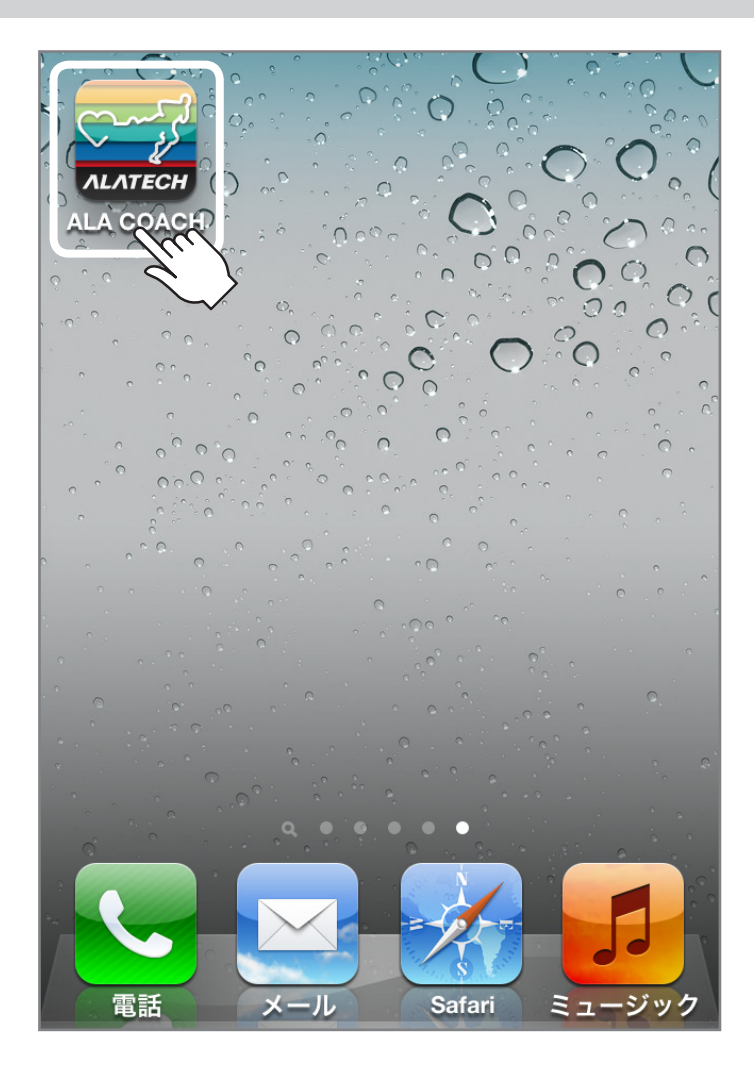

### インストールした 「ALA COACH」 をタッチします。

基本画面

アプリを起動すると、次の画面が表示されます。

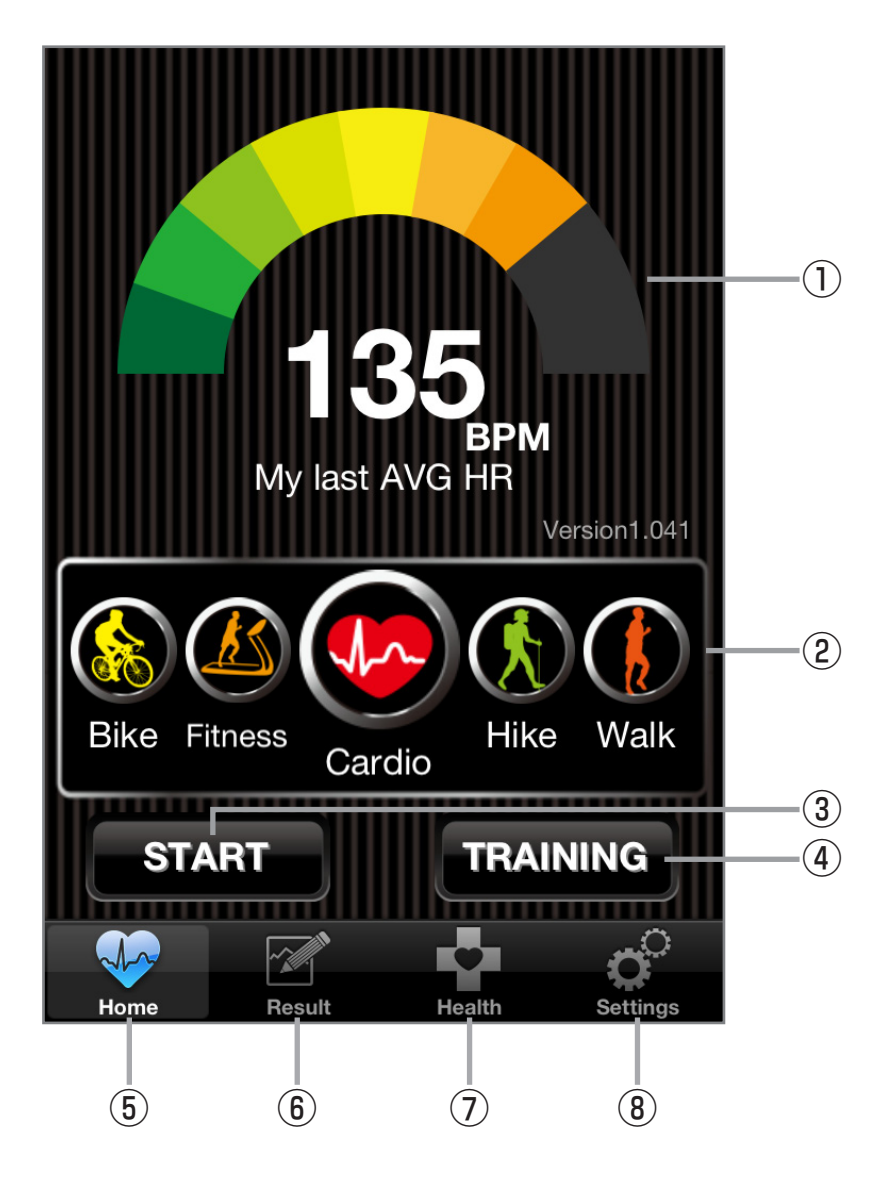

10

#### ①最後に計測した平均心拍数が表示されます。

#### ②トレーニングの種類を選びます。

- ·Cardio(心拍数:ハートレートセンサー使用)
- ・Hike/Walk/Run (ラン、ウォーキング: ラン&ウォークセンサー 使用)
- ・Bike (サイクリング:サイクリングセンサー使用)
- ·Fitness (使用できません)
- ③スタートボタン:あらかじめ設定した内容で計測をスタート します。

④トレーニングボタン:そのつど設定した内容で計測をスタート します。

⑤基本画面を表示します。

⑥計測結果画面を表示します。

⑦トレーニングに関するさまざまな管理画面を表示します。

⑧設定画面を表示します。

### プロフィールを登録する

効果的な計測結果を得るために、プロフィールの登録を行い ます。

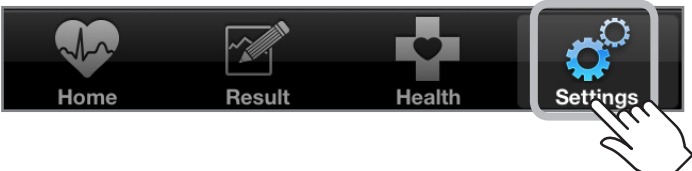

1. [Settings] をタッチします。

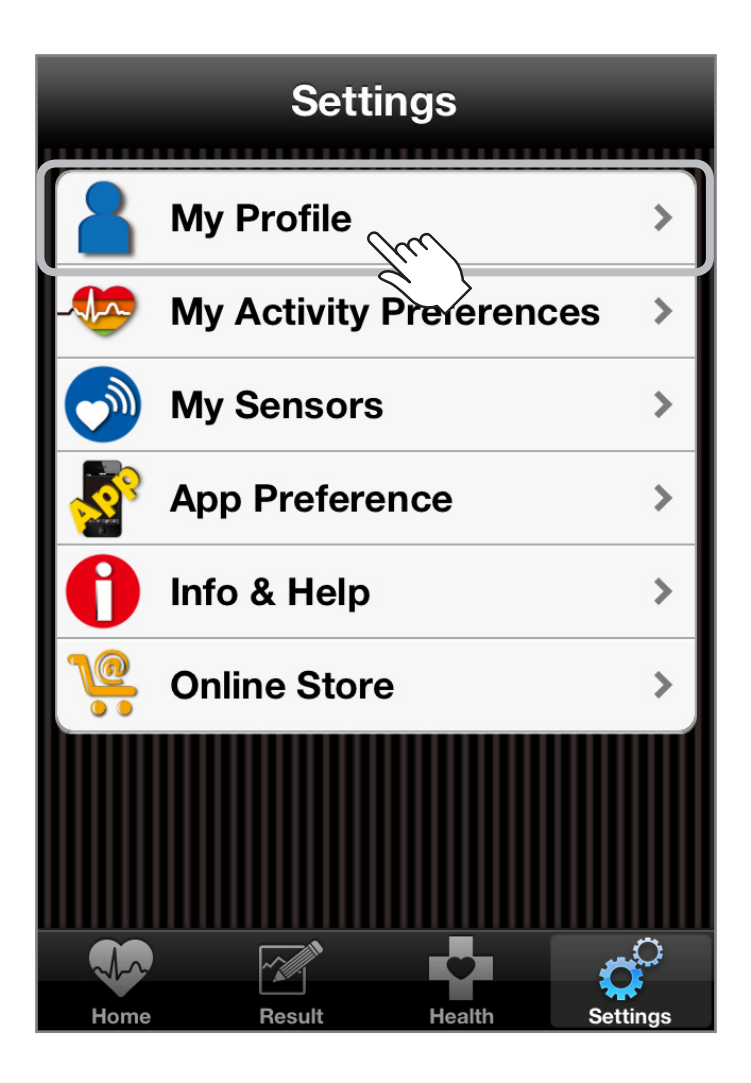

2. [My Profile] をタッチします。

| Settings   | My Profile             |
|------------|------------------------|
| My Accour  | nt                     |
| Name       | century tarou 🔉        |
| Email      | tarou@century.co.jp >  |
| Gender     | Male Female            |
| Birthday   | 1985/7/1 >             |
| Height     | 174 cm >               |
| Weight     | 65.0 Kg 🔉              |
| Target Wei | ight 62.0 Kg >         |
| Unit       | US Metric              |
|            |                        |
| Home       | Result Health Settings |

13

3. 情報を入力します。

※初期設定ではUnit (単位) が「US (インチ、ポンド)」になって いるため、あらかじめ「Metric (メートル、キログラム)」に 設定を変更したうえで入力を行ってください。

- ・E-mail:メールアドレス(特に入力の必要はありません)
- ・Gender:性別
- ・Birthday:生年月日
- ・Height:身長
- ・Weight:体重
- ・Target Weight:目標体重
- ・Unit:単位

### 次の情報は主にハートレートセンサーで使用します。

| Unit           | US     | Metric |
|----------------|--------|--------|
|                |        |        |
| My Fitness     |        |        |
| Max Heart Rate | 192 b  | pm >   |
| Resting HR     | 62 b   | pm 🔉   |
| Fitness Level  | 5 Aver | age >  |
| FitRank        |        | 50 %   |
| VO2 Max        |        | 34 >   |
| BMR            | 1433 c | al/min |
|                |        | °.     |

№ アプリの使用方法

- ・Max Heart Rate:最大心拍数
- ・Resting HR:安静時心拍数
- ・Fitness Level:運動量目安
- ・VO2 Max:最大酸素摂取量(通常30~40程度)

### センサーを登録する

計測を始める前に、センサーの登録を行う必要があります。 それぞれのセンサーを正しく取り付けまたは着用したうえで 登録を行ってください。

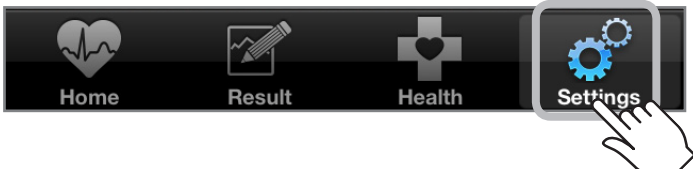

1. [Settings] をタッチします。

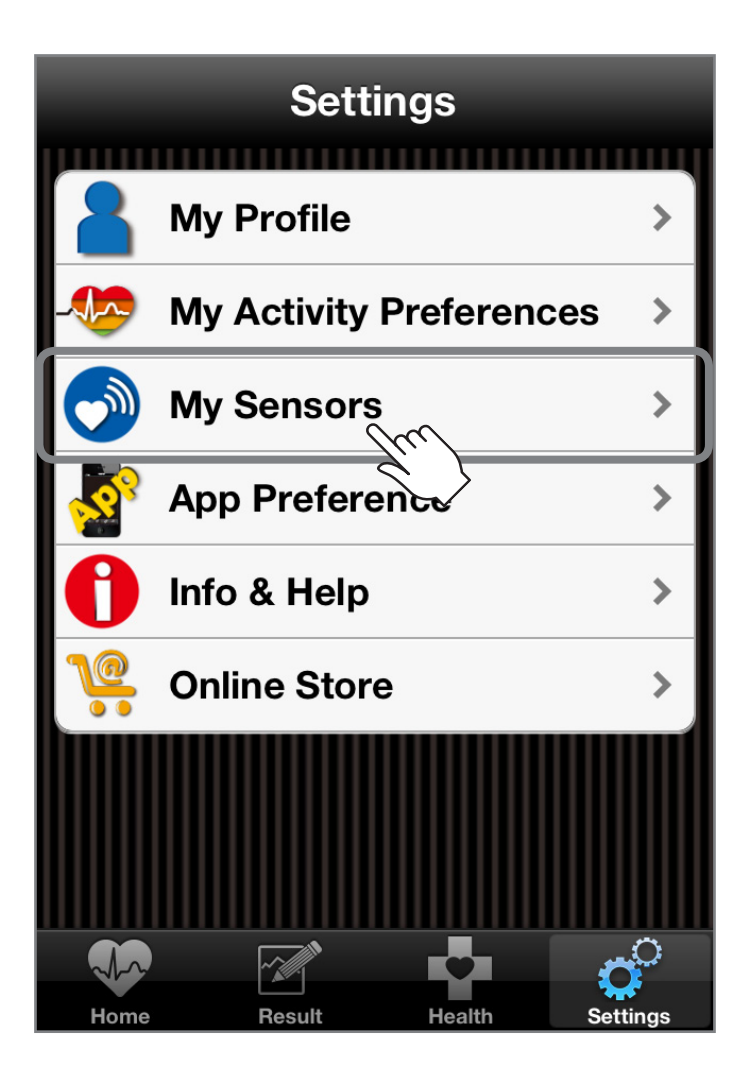

2. [My Sensors] をタッチします。

### 3. 設定したいセンサーをタッチします。

### ■ハートレートセンサーの場合: 「Heart Rate Setting」

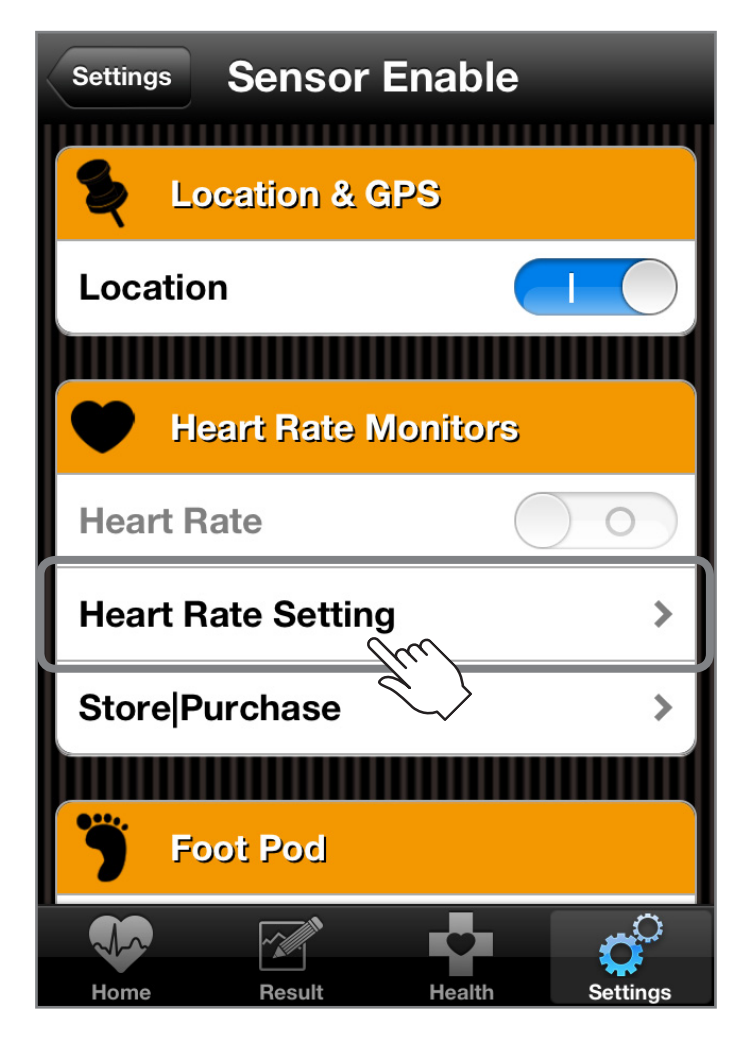

### ■ラン&ウォーキングセンサーの場合:「Foot Pad Setting」

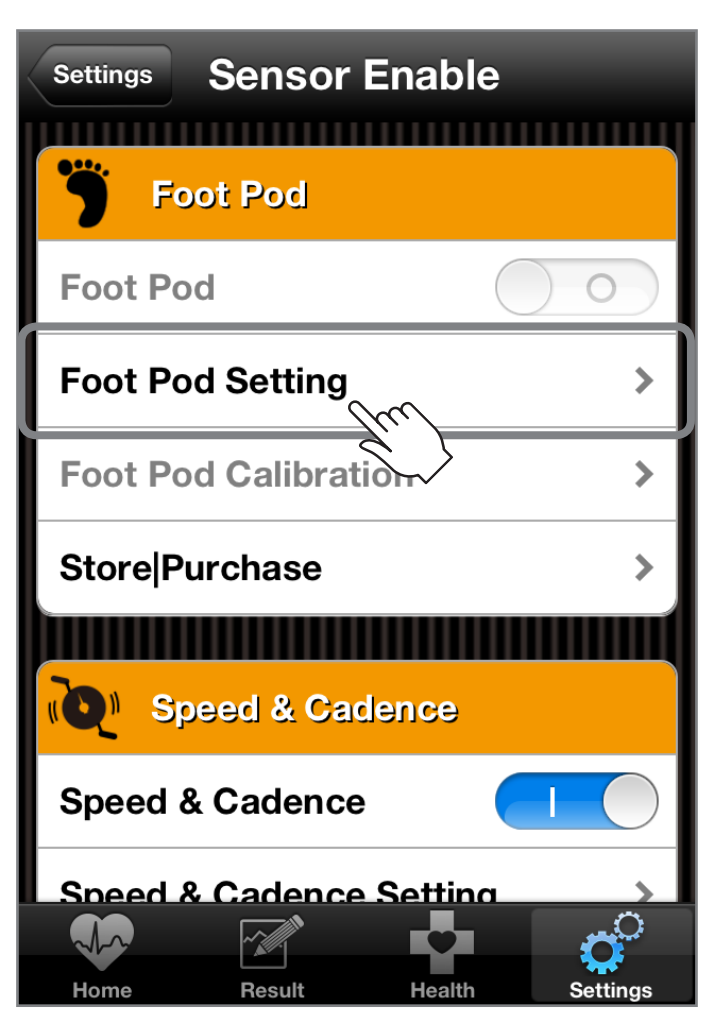

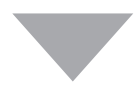

### ■サイクリングセンサーの場合: 「Speed & Cadence Setting」

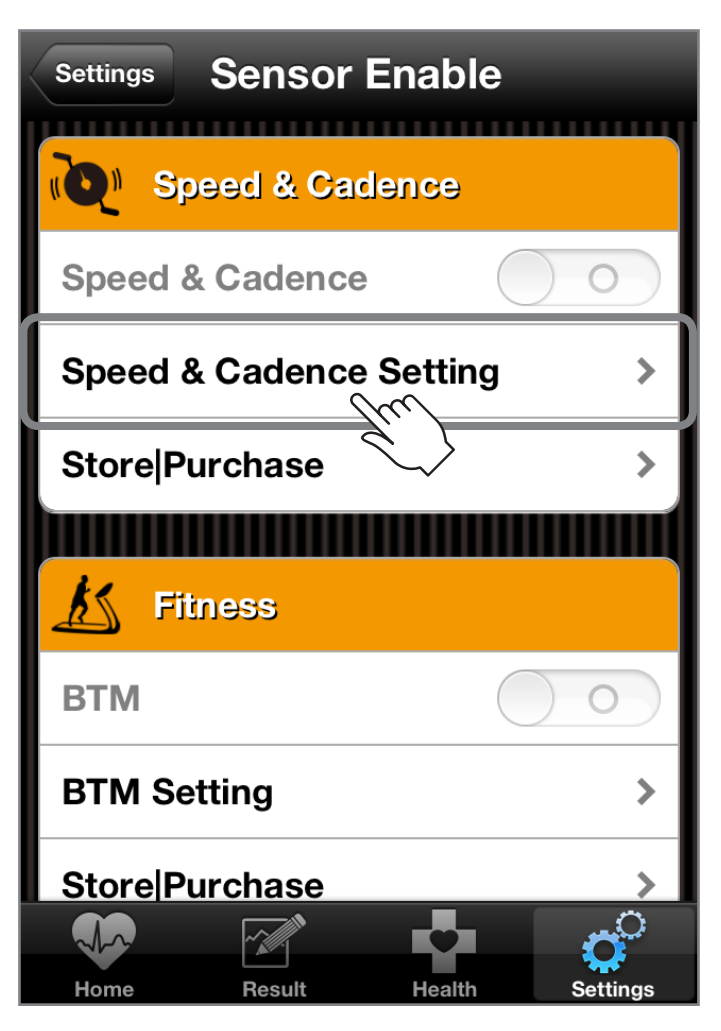

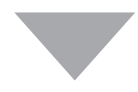

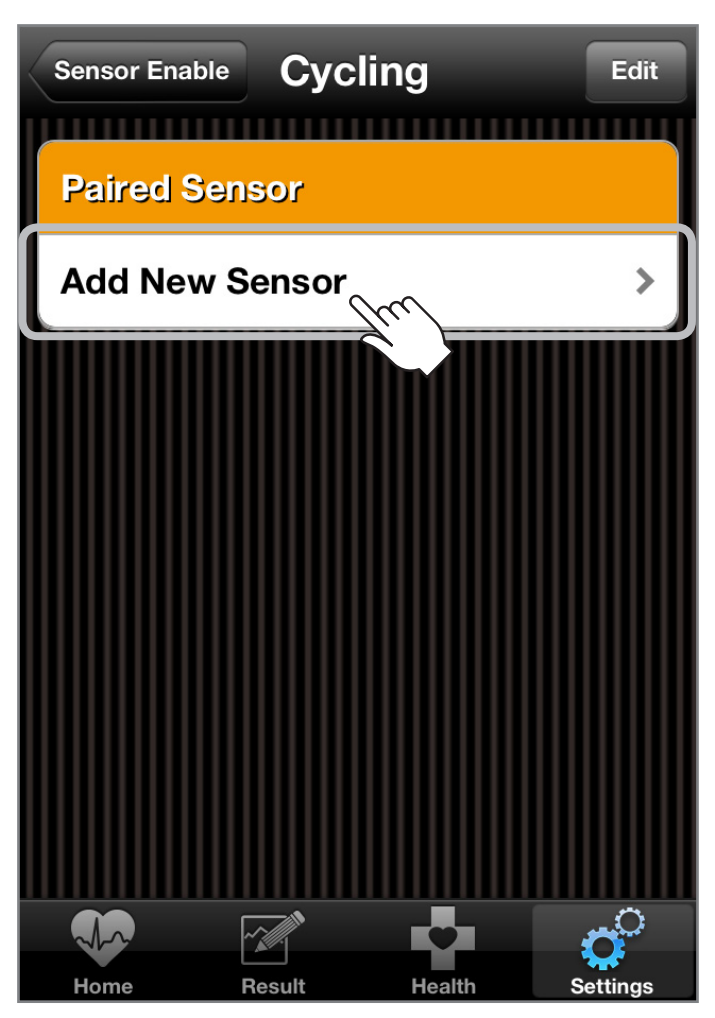

「Add Now Consort たクッチ」 ます

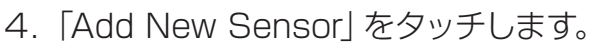

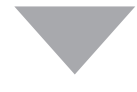

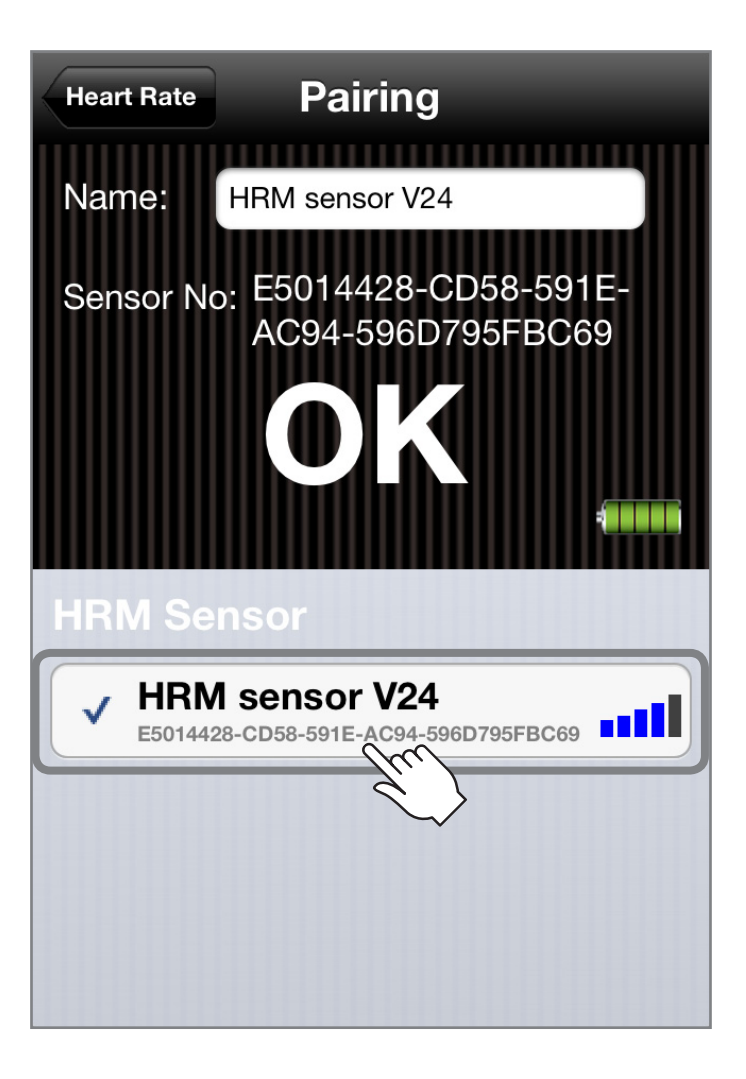

の使用方法

アフ

5. センサーを検知します。

### 【ハートレートセンサーの場合】

正常に着用されていれば検知されます。 検知されない場合は、もういちど着用方法をご確認ください。 検知されたデバイスをタッチし、画面にOKが表示されたら 登録完了です。

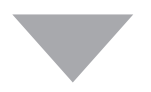

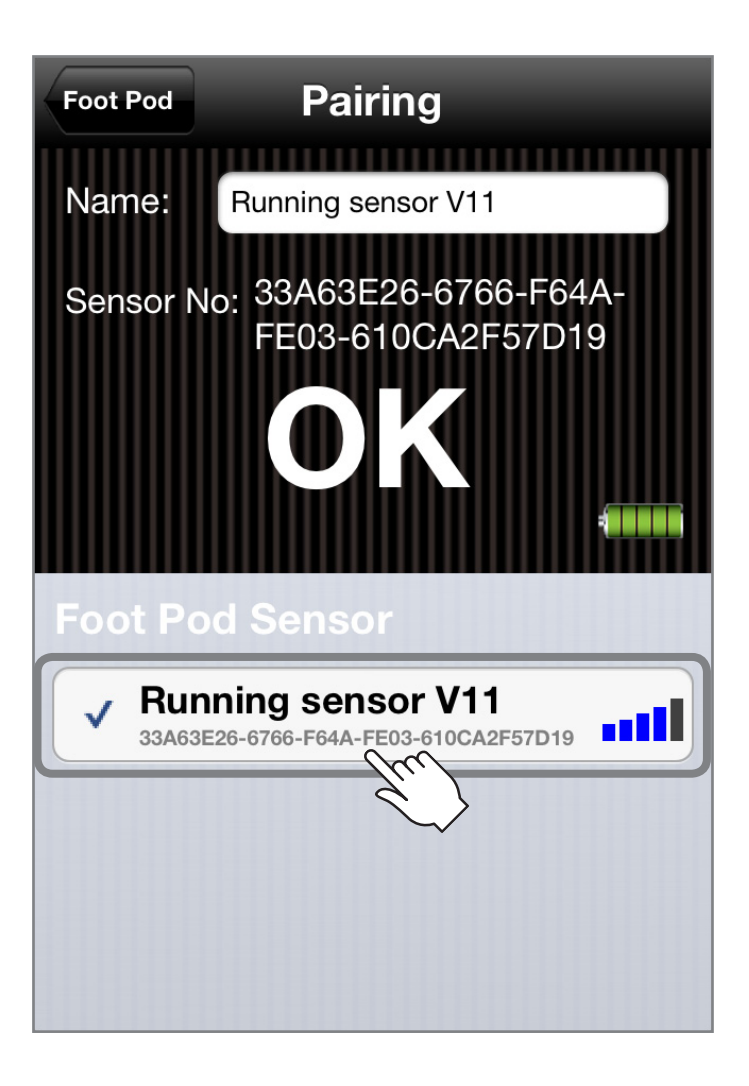

### 【ラン&ウォーキングセンサー】

その場で数回足踏みを行うと検知されます。 検知されたデバイスをタッチし、画面にOKが表示されたら登録 完了です。

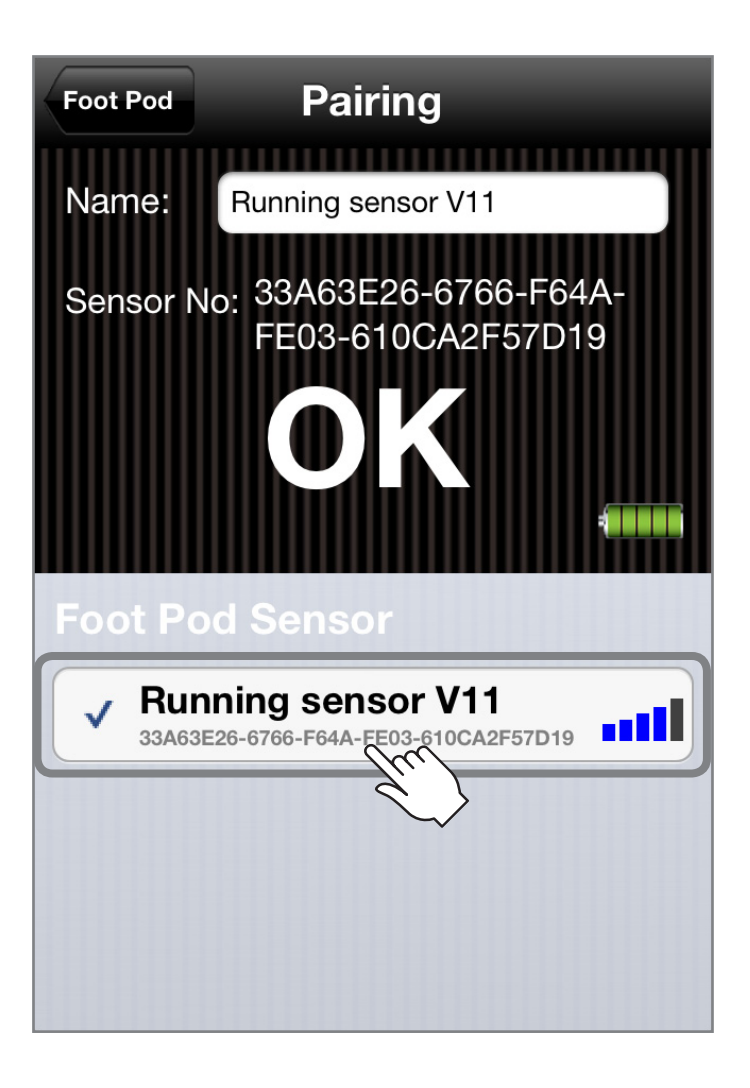

#### 【サイクリングセンサー】

ペダル、ホイールに取り付けたマグネットを本体付近に通過させると検知されます。検知されない場合、本体センサー感知部分とマグネットの間隔や位置の見直しを行ってください。 検知されたデバイスをタッチし、画面にOKが表示されたら登録

完了です。

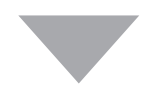

計測を開始する

各種設定が完了したら、計測を開始することができます。

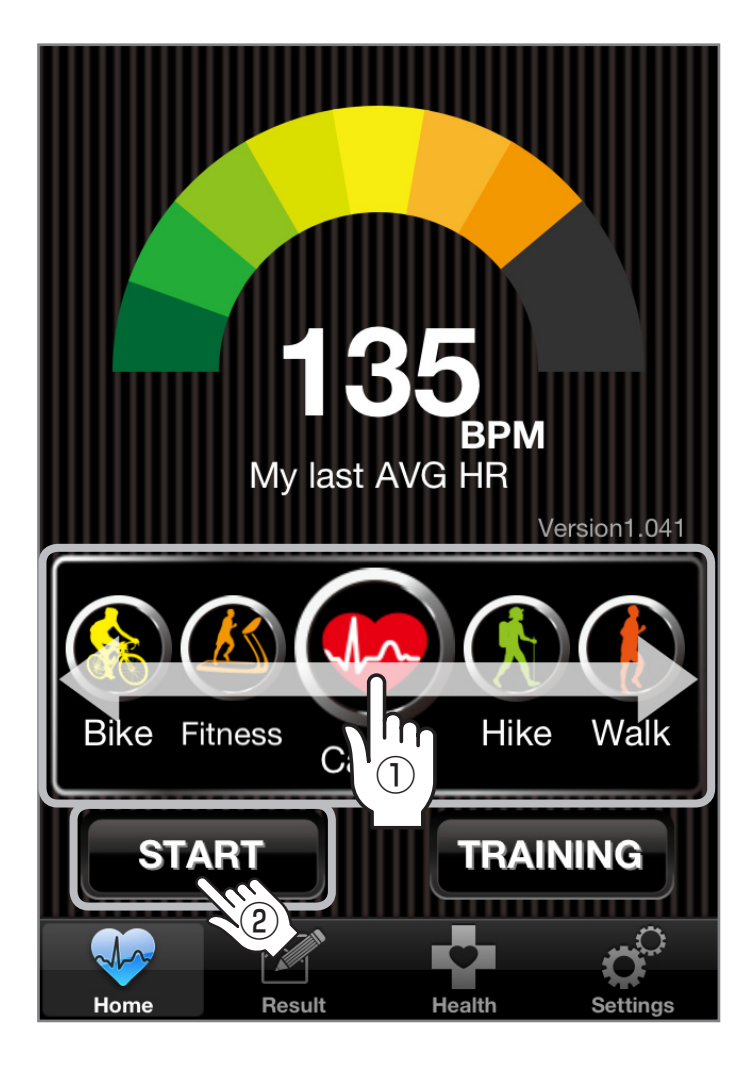

基本画面でトレーニングの種類を選択します。
 画面を横にスワイプ(①)して目的のトレーニングの種類を
 中央に合わせ、スタートボタン(②)をタッチします。

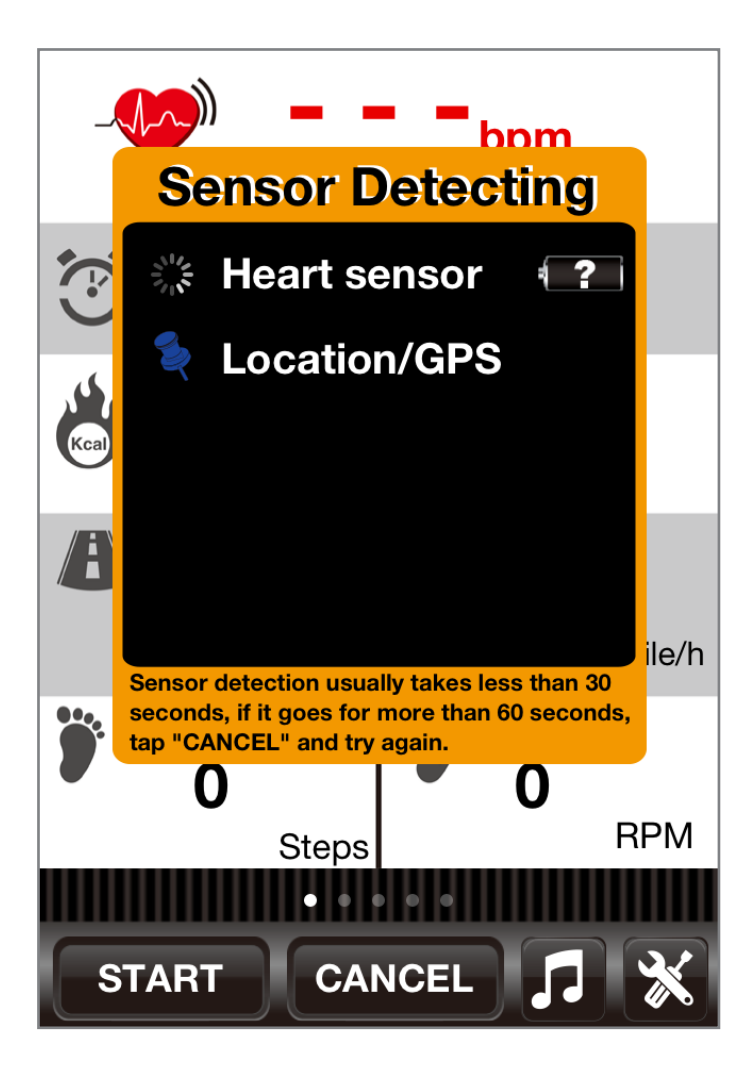

2**6** 

2. センサー類の認識画面が表示されます。 センサーが正しく設定されていない場合、次の画面が表示 されます。

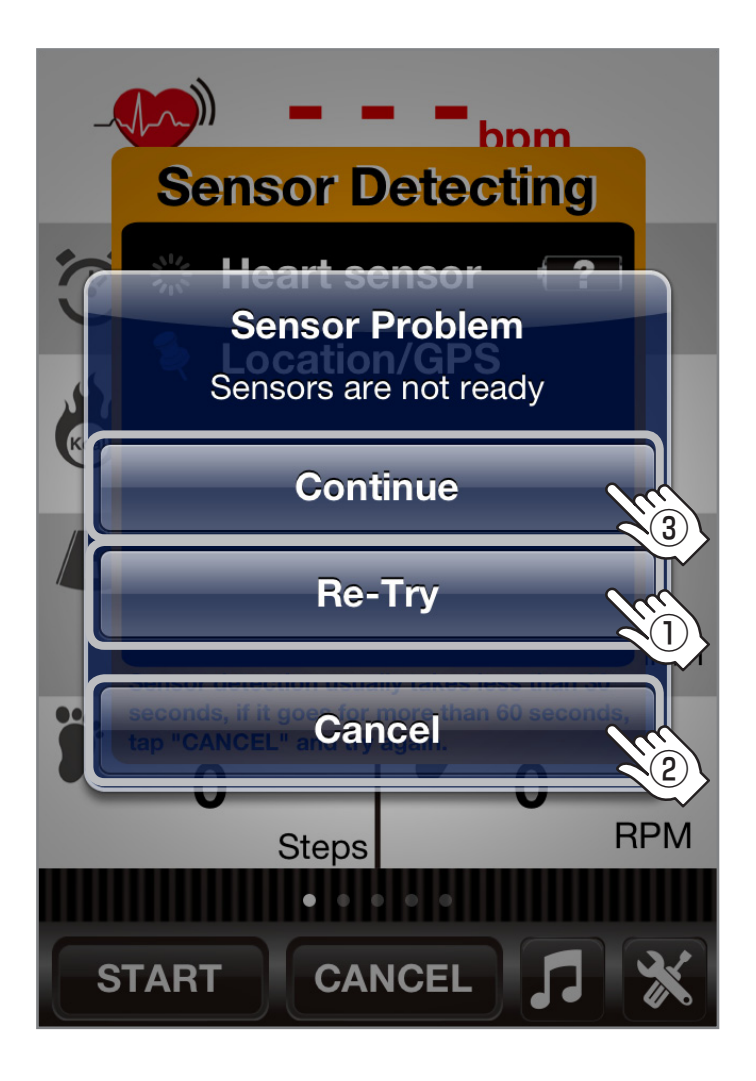

**2**7

センサーを正しく取り付けて「Re-Try」(①)をタッチするか、 「Cancel」(②)をタッチして設定画面で再度設定を行ってくだ さい。

「Continue」(③)をタッチした場合、センサーを無視してGPS のみの計測がスタートします。

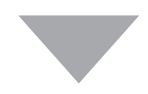

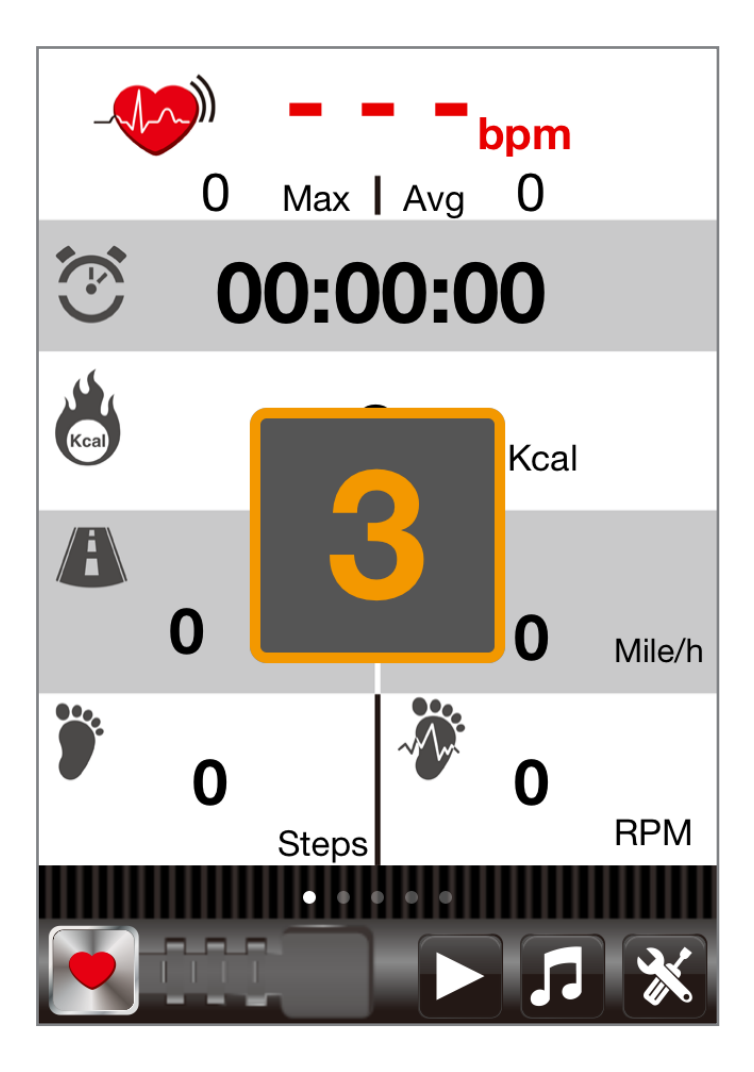

 センサー類の認識が完了後、自動的にカウントダウンと共に 計測がスタートします。 カウントダウンの初期設定は5秒です。数値はアプリの詳細 設定で変更が可能です(0~99秒)。

■計測画面の見方

・Cardio(心拍数:ハートレートセンサー使用)

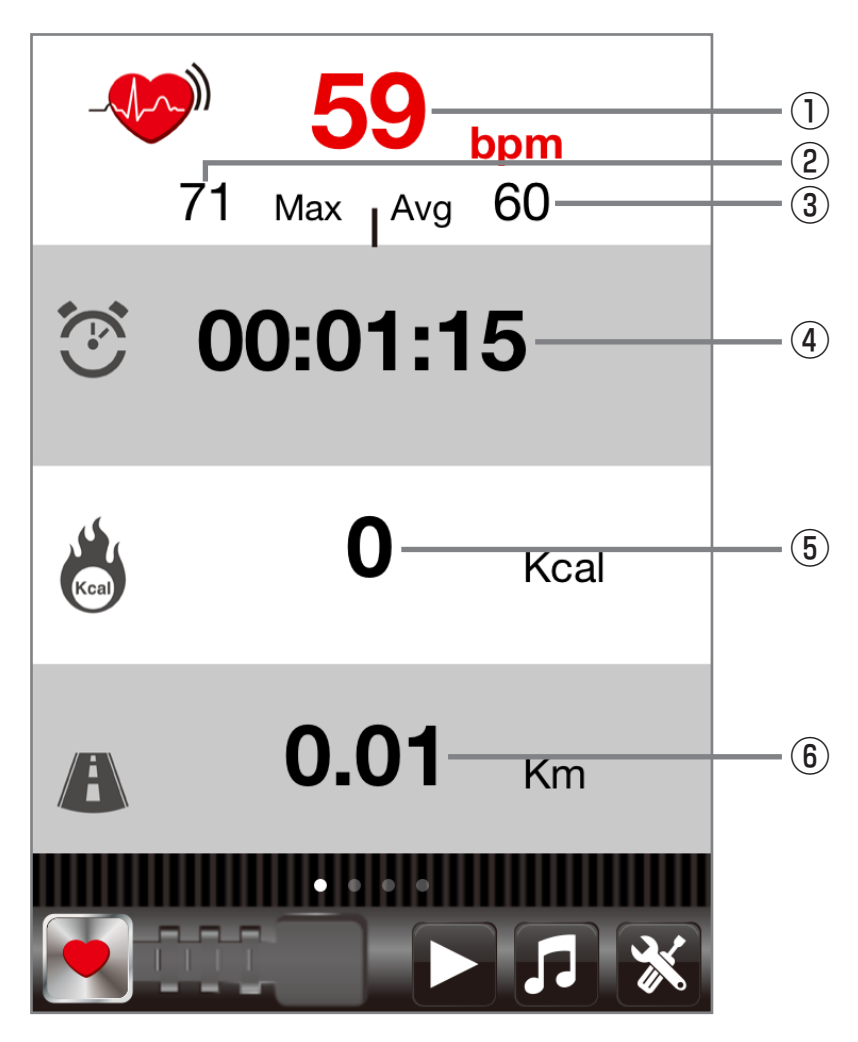

**アプリの使用方**:

29

①リアルタイム心拍数

②最大心拍数

③平均心拍数

④計測時間

⑤消費カロリー

⑥距離

・Hike/Walk/Run(ラン、ウォーキング:ラン&ウォークセンサー使用)

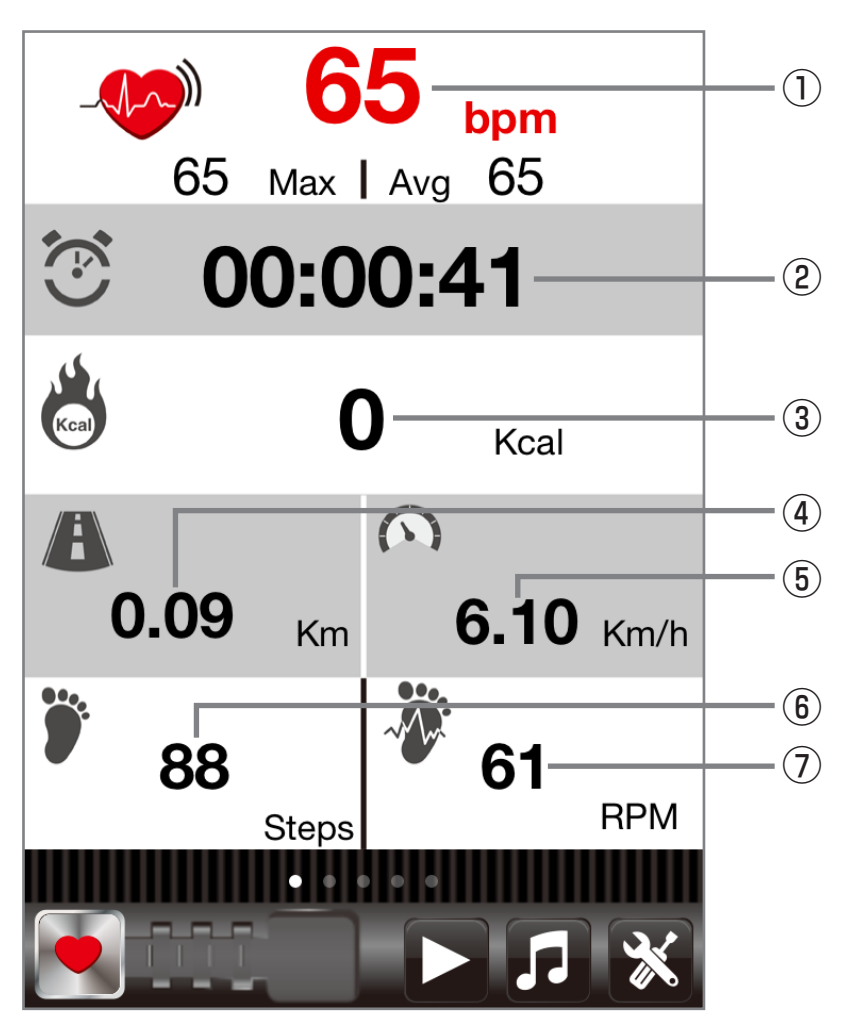

- ①心拍数※ハートレートセンサー併用時のみ機能します。
- ②計測時間
- ③消費カロリー※ハートレートセンサー併用時のみ機能します。
- ④距離
- ⑤速度
- ⑥トータル歩数
- ⑦1分あたりの平均歩数

・Bike(サイクリング:サイクリングセンサー使用)

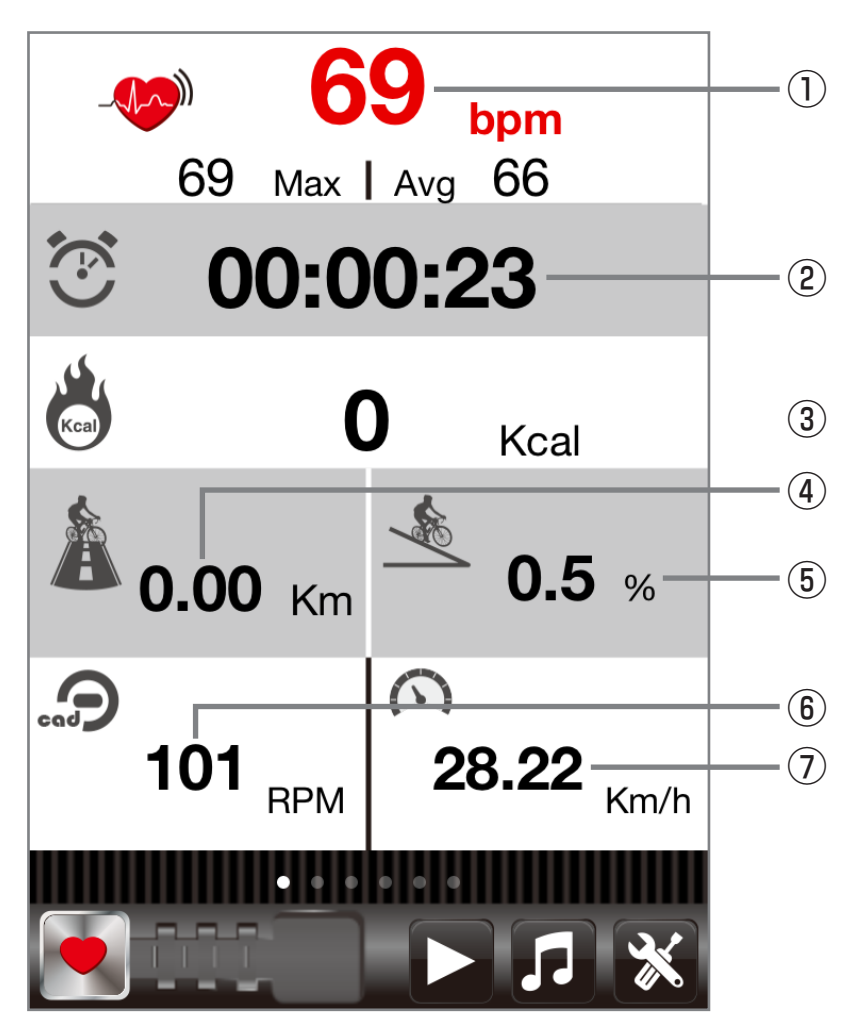

①心拍数※ハートレートセンサー併用時のみ機能します。

②計測時間

③消費カロリー※ハートレートセンサー併用時のみ機能します。

④距離

⑤斜度(GPSによる計測)

- ⑥ペダル回転数(ケイデンス)
- ⑦速度

また、画面をスワイプすることで各項目の詳細が確認できます。

・心拍グラフ

・地図

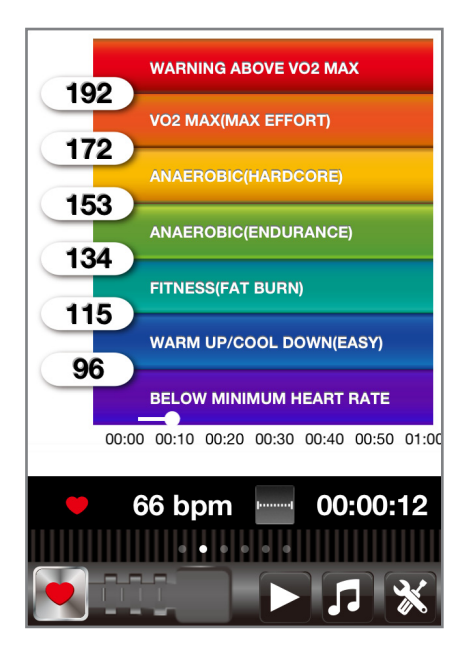

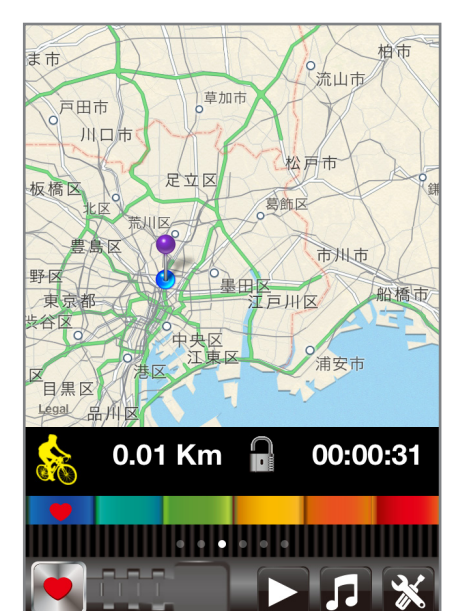

・速度グラフ

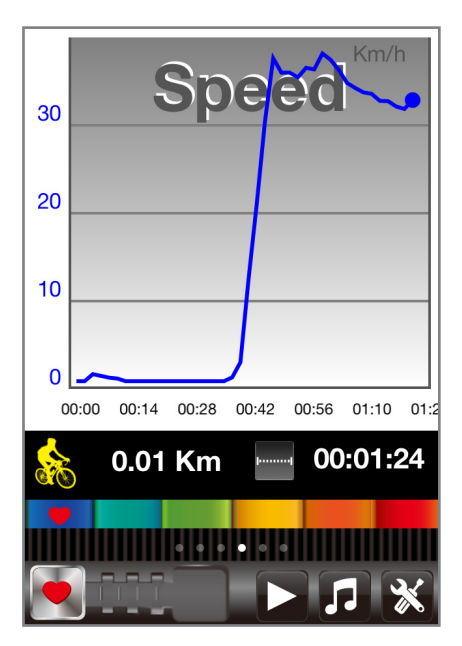

・ケイデンスグラフ

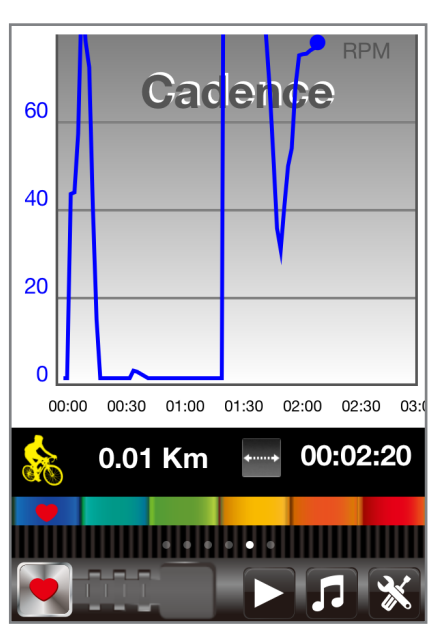

### ■計測時の操作について

計測時は次の操作ができます。

### ⚠注意⚠

- ●トレーニング中に画面を注視したり、操作を行うことは 大変危険ですので、画面を操作する際は必ずトレーニング を中断し、必ず停止して周りの安全を確保したうえで行う ようにしてください。
- ●本アプリはトレーニング中に音楽の再生が可能ですが、 法律によりイヤホンやヘッドホンを装着して周囲の音が 聞こえない状態での自転車走行は禁止されていますので おやめください。

また、各自治体の条例等により、ランニングやウォー キング時のイヤホン、ヘッドホン着用も禁止されている 場合がありますので、音楽再生しながらのトレーニング については、あらかじめお住まいの自治体の条例等を ご確認のうえ行うようにしてください。

上記ご注意を守らず本アプリを使用して発生した事故等 については、一切補償等はできません。

**3**4

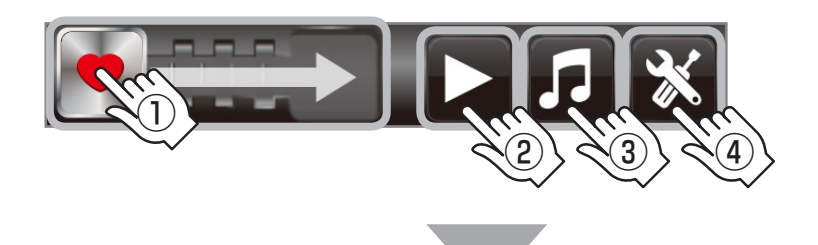

①右にスワイプすることで計測が一時中断します。
 その際、次の画面で計測を続行(Resume)するか、終了(End Workout)するかが選択できます。

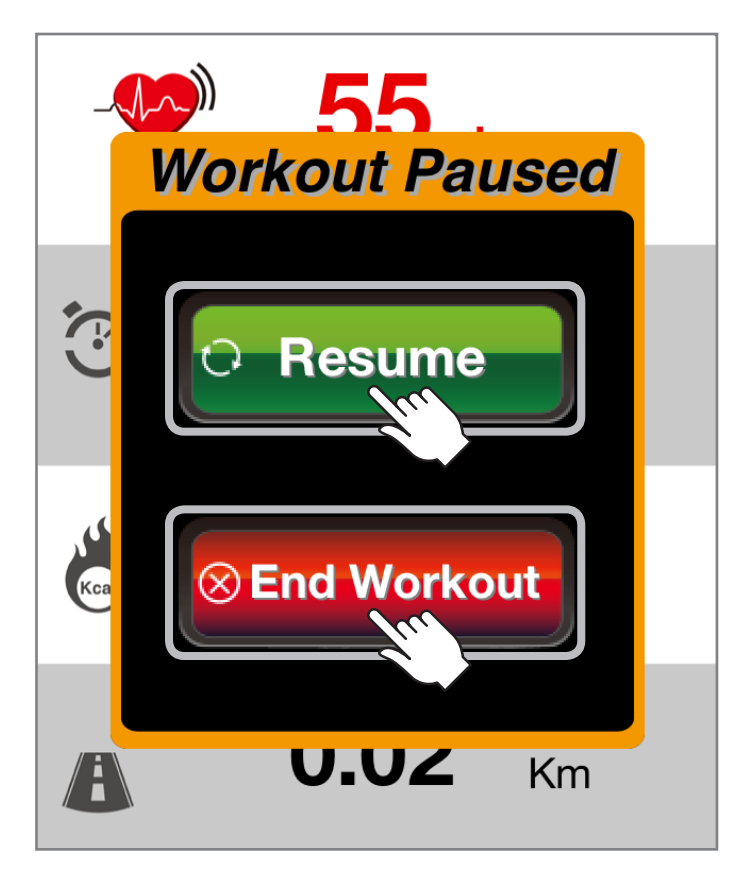

- ・Resume→計測続行
- ・End Workout→計測終了

35

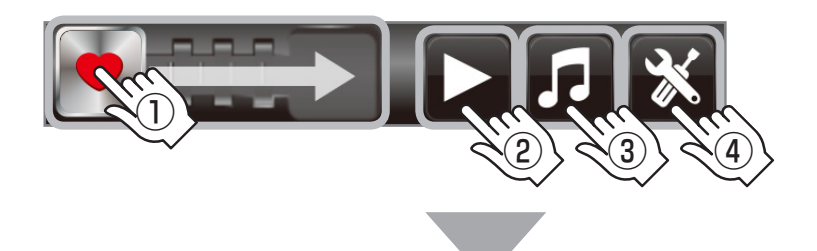

②音楽の再生、停止を操作します。 ③曲の選択を行います(iPhone内のミュージックが開きます)。

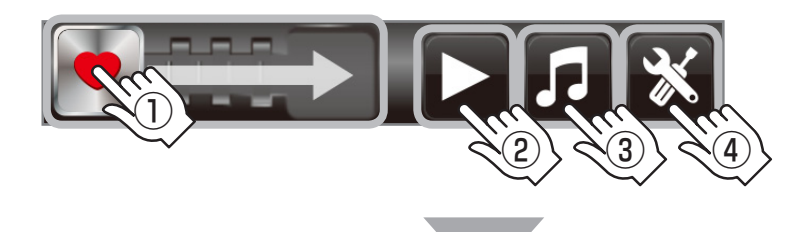

### ④計測時の設定を行います。

|                        | Done                |  |
|------------------------|---------------------|--|
| Voice Feedback Control |                     |  |
| Voice Feedback         |                     |  |
| Voice Туре             | Male Female         |  |
|                        |                     |  |
| Dashboard              |                     |  |
| Auto Swap Screen       | $\bigcirc \bigcirc$ |  |
|                        |                     |  |
| Pause                  |                     |  |
| Auto Pause             | $\bigcirc \bigcirc$ |  |
| Pause On interrupt     | $\bigcirc \bigcirc$ |  |
|                        |                     |  |

#### Voice Feedback/Voice Type

計測開始時のカウントダウンボイスや、心拍数の詳細設定 を行っている場合に音声にて、ガイドを行う/行わないを 選択します。

#### Auto Swap Screen

計測時、画面をスワイプする事によってそれぞれの項目に ついて詳細画面を表示することが可能ですが、この項目を オンにすると一定間隔で自動的に画面を切り替わります。 画面が替わるのがわずらわしい場合はオフに設定してくだ さい。

### Auto Pause/Pause On interrupt

停止時、計測を一時停止する/しないを選択します。 また、計測中の着信等があった場合、計測を一時停止する/ しないを選択します。

### ■計測を終了する

1. 画面の「 **N** したちにスワイプすると(①)、次の画面が 表示されるので、「End Workout」(②)をタッチして計測を 終了します。

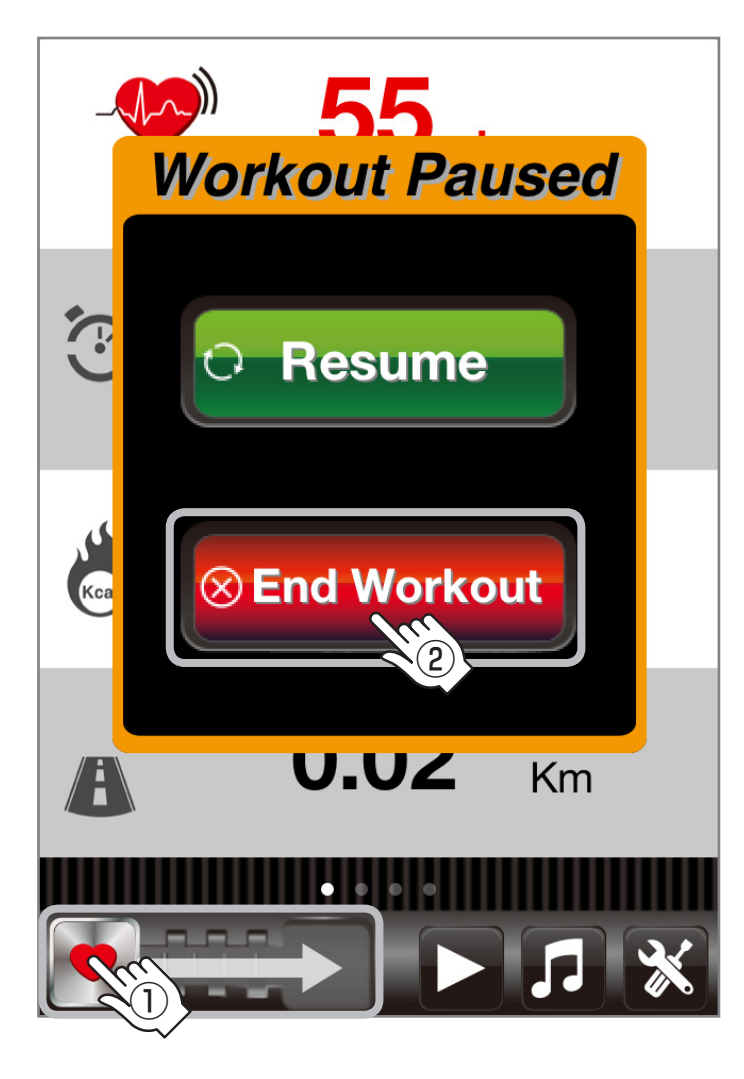

2. 計測終了後は次のような計測結果が表示されます。 ※センサーにより、画面の表示や詳細画面の数は異なります。

#### ・総合結果

| Workouts Sport Data Share |                           |  |  |
|---------------------------|---------------------------|--|--|
| S Ma                      | 08/26/2013<br>onday 08:16 |  |  |
| Duration                  | Distance                  |  |  |
| 01:02:41                  | 25.49 Km                  |  |  |
| Avg HR                    | Max HR                    |  |  |
| 135 bpm                   | 168 bpm                   |  |  |
| Calories                  | Speed avg                 |  |  |
| 732 kcal                  | 24.4 km/h                 |  |  |
| Pace                      | FATcal                    |  |  |
| 2.5 min/km                | 449 kcal                  |  |  |
| ••••                      | •••••                     |  |  |

・速度グラフ

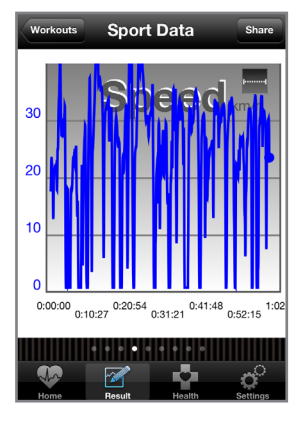

・経路

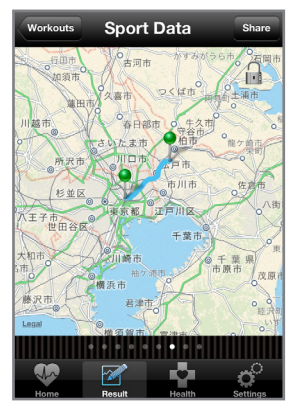

・心拍数グラフ

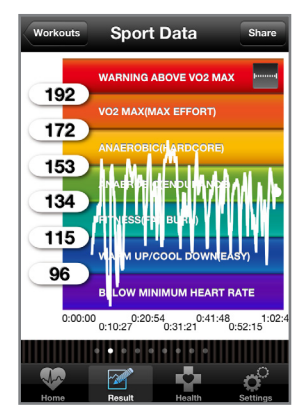

・ケイデンスグラフ

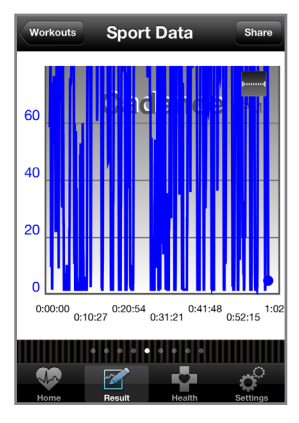

・ 速度、ケイデンス、斜度比較グラフ

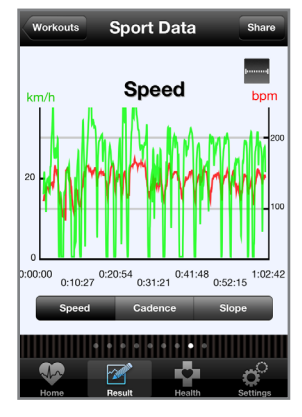

・心拍数のゾーン滞在時間 Workouts Sport Data Share Time in Zones Zone Time % Below 00:01:21 2 Zone1 00:04:36 7 Zone2 00:15:50 25 Zone3 00:24:05 38 Zone4 00:16:37 27 Zone5 00:00:12 0 Above 00:00:00 0

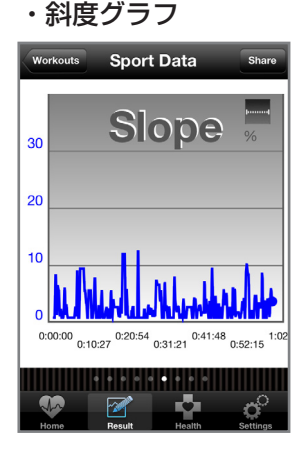

・メモ

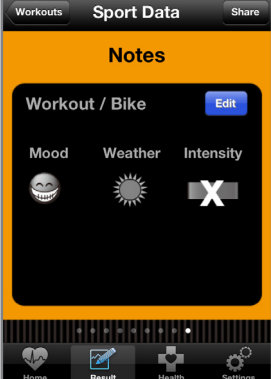

### 詳細設定

### 設定画面でアプリの詳細な設定ができます。

|      | Setti        | ings        |          |
|------|--------------|-------------|----------|
|      | My Profile   |             | >        |
| -🧶 ו | My Activity  | Preferences | s >      |
|      | My Sensors   | (1)         | >        |
|      | App Prefere  | ence        | >        |
| 0    | nfo & Help   | ~?)<br>~?)  | >        |
|      | Online Store | e           | >        |
|      |              |             |          |
|      |              | - <b>-</b>  | <b>°</b> |
| Home | Result       | Health      | Settings |

# My Activity Preference 各種目の計測時設定を行います。

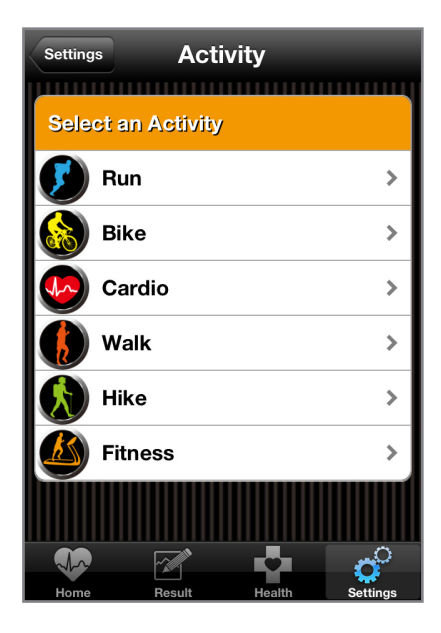

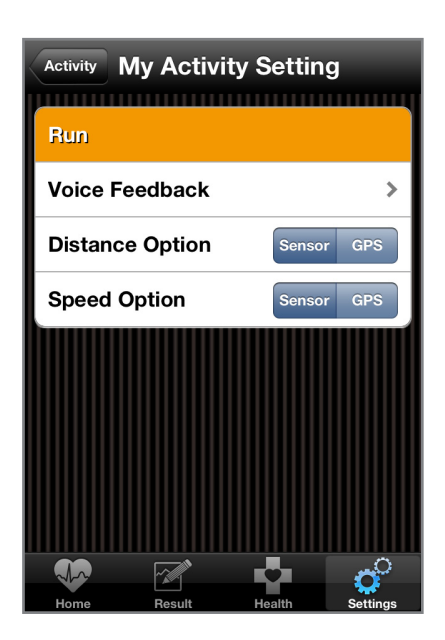

- Voice Feedback:
   音声ガイドの設定をします。
- Distance/Speed Option:
   センサーによる計測か、GPS
   による計測かを設定します。
- Cycle Choice (Bikeのみ):
   複数台の自転車を登録することができ、計測時に選択することができます。
   また、ホイールサイズ等もこの

また、ホイールサイズ等もこの 画面で選択できます。

### ②App Preference (アプリ設定)

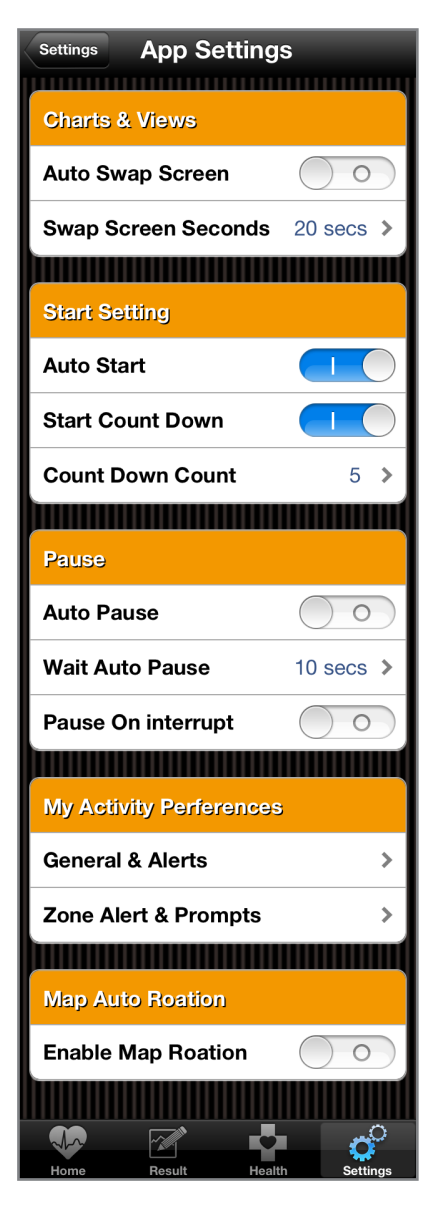

### Charts & Views

- Auto Swap Screen:
  - 計測時、自動的に詳細計測 画面に切り替わる/切り替わ らないの設定を行います。

### Start Setting

#### Auto Start:

計測スタート時、センサー 認識後自動的にスタートする /しないを設定します。

- ・Start Count Down: スタート時、カウントダウンを 行う/行わないを設定します。
- Count Down Count:
   カウントダウンの回数を設定します(0~99回)。

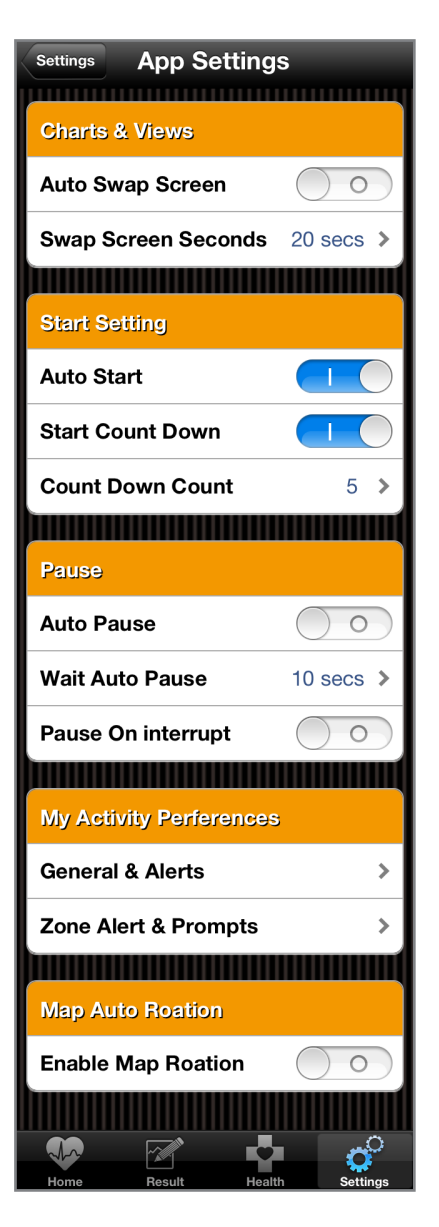

### Pause

•Auto Pause:

計測時に信号待ち等で停止 した際、計測を一時停止する /しないを設定します。ハート レートセンサーを使用してい る場合は機能しません。

- Wait Auto Pause:
   何秒間停止した際に計測を一
   時停止するかを設定します。
   (0~99秒)。
- Pause On interrupt:
   計測時、着信等が合った場合
   に計測を一時停止する/しない
   を設定します。

### ■My Activity Preferences • General & Alerts:

- My Activity Preferenceと 同じ設定が行えます。
- ・Zone Alert & Prompts: ゾーン設定を行っている場合、
   警告を画面に表示する/しない
   を設定します。
- Map Auto Rotation
   ・Enable Map Rotation:
   マップ表示時、常に北を上にする/しないを設定します。

### センサーが認識されない

●ハートレートセンサー:必ず身体に着用した上で認識 作業を行ってください。

●ラン&ウォーキングセンサー:シューズに取り付けた状態で その場で足踏み等、センサーを 反応させる動作を行ってくだ さい。

●サイクリングセンサー :自転車に取り付けて、マグネット をセンサー感知部分に通過させる 動作を行ってください。

#### ~ひとくちメモ~

電池残量が少なくなったり無くなると、センサーが認識されにくい、 または認識されなくなります。 その場合は電池を交換のうえ、再度認識作業を行ってください。 電池残量はセンサー認識時に大まかな目安が表示されます。

### 計測時、画面が勝手に切り替わってしまう

設定>App Preferenceの「Auto Swap Screen」をオフ にすると、自動的に画面が切り替わらなくなります。 画面を切り替えたい場合は、画面をスワイプしてください。

### 異常な計測値になってしまう

本製品はBluetoothおよびGPSを使用するため、電波の 混線等で異常な数値を検知してしまう場合があります。 特にトンネル内等ではGPSが機能しなくなり、異常な値に なる場合がありますが、仕様となりますのであらかじめ ご了承ください。

### Q. ラップタイムの計測はできますか?

A. 現時点ではできませんが、アプリのアップデートで 対応する予定です。

### Q. 画面を消した状態でも計測できますか?

A. 可能です。

### Q. ルートを設定してナビとして使用可能ですか?

A. 現時点ではできません。GPSによる経路のログのみなります。

### Q. 計測結果を外部に出力できますか?

 A. Twitter、FaceBookに計測結果をアップロード することが可能です。
 また、メールに計測結果を添付して送信することも 可能です。
 計測結果はすべて画像にて送信されます。

A. 現時点ではできませんが、アプリのアップデートで 対応する予定です。